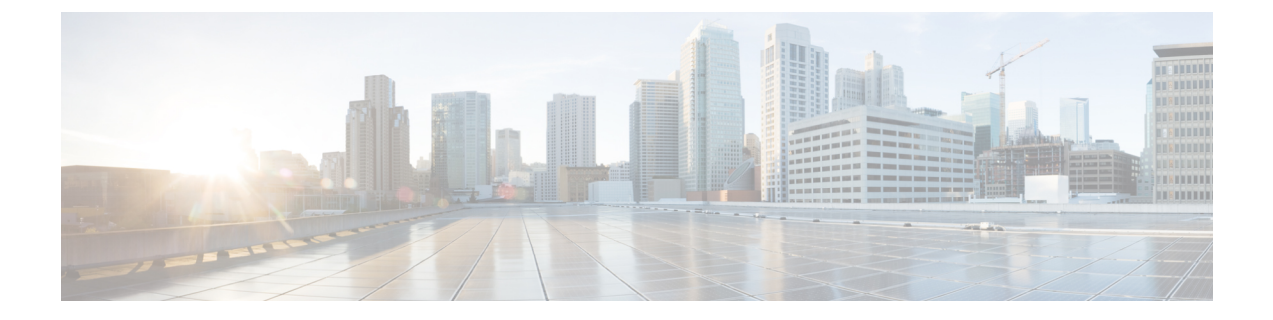

# クライアントの複数認証

- クライアントの複数認証について(1ページ)
- クライアントの複数認証の設定(2ページ)
- •コントローラでの 802.1x および中央 Web 認証の設定 (CLI) (9ページ)
- 中央 Web 認証と Dot1x 用の ISE の設定(GUI) (16 ページ)
- 複数の認証設定の確認 (18 ページ)

# クライアントの複数認証について

複数認証機能は、クライアント接続でサポートされるレイヤ2およびレイヤ3セキュリティタ イプの拡張機能です。

(注) 特定の SSID に対して L2 認証と L3 認証の両方を有効にすることができます。

(注) 複数認証機能は、通常のクライアントにのみ適用されます。

### クライアントに対する認証の組み合わせのサポートに関する情報

クライアントの複数認証では、WLANプロファイルで設定された特定のクライアントに対する 複数の認証の組み合わせがサポートされます。

| レイヤ2     | レイヤ3 | サポートあり |
|----------|------|--------|
| MAB      | CWA  | はい     |
| MAB のエラー | LWA  | 対応     |
| 802.1X   | CWA  | はい     |

次の表に、サポートされる認証の組み合わせの概要を示します。

| PSK            | CWA | はい  |
|----------------|-----|-----|
| iPSK + MAB     | CWA | はい  |
| iPSK           | LWA | 非対応 |
| MAB のエラー + PSK | LWA | 非対応 |
|                |     | 対応  |
| MAB のエラー + PSK | CWA | 非対応 |

16.10.1 以降では、WLAN の 802.1X 設定で、WPA または WPA2 設定を使用した Web 認証設定 がサポートされます。

- この機能は、次の AP モードもサポートしています。
  - Local
  - FlexConnect
  - •ファブリック

# クライアントの複数認証の設定

### 802.1X およびローカル Web 認証用の WLAN の設定(GUI)

- ステップ1 [Configuration] > [Tags & Profiles] > [WLANs] を選択します。
- ステップ2 表示された WLAN のリストから必要な WLAN を選択します。
- ステップ3 [Security] > [Layer2] タブを選択します。
- ステップ4 [Layer 2 Security Mode] ドロップダウンリストからセキュリティ方式を選択します。
- **ステップ5** [Auth Key Mgmt] で、[802.1x] チェックボックスをオンにします。
- ステップ6 [MAC Filtering] チェックボックスをオンにして、機能を有効にします。
- **ステップ7** MAC フィルタリングを有効にした状態で、[Authorization List] ドロップダウンリストからオプ ションを選択します。
- **ステップ8** [Security] > [Layer3] タブを選択します。
- ステップ9 [Web Policy] チェックボックスをオンにして、Web 認証ポリシーを有効にします。
- **ステップ10** [Web Auth Parameter Map] および [Authentication List] ドロップダウンリストから、オプション を選択します。
- ステップ11 [Update & Apply to Device] をクリックします。

### 802.1X およびローカル Web 認証用の WLAN の設定(CLI)

| 手順            |                                                                             |                                                                                              |
|---------------|-----------------------------------------------------------------------------|----------------------------------------------------------------------------------------------|
|               | コマンドまたはアクション                                                                | 目的                                                                                           |
| ステップ1         | configure terminal<br>例:                                                    | グローバル コンフィギュレーション<br>モードを開始します。                                                              |
|               | Device# configure terminal                                                  |                                                                                              |
| ステップ2         | wlan profile-name wlan-id SSID_Name<br>例:                                   | WLAN コンフィギュレーション サブ<br>モードを開始します。                                                            |
|               | Device(config)# wlan wlan-test 3<br>ssid-test                               | • profile-name : 設定されている<br>WLAN のプロファイル名。                                                   |
|               |                                                                             | • wlan-id : ワイヤレス LAN の ID。範<br>囲は 1 ~ 512 です。                                               |
|               |                                                                             | • SSID_Name : 最大 32 文字の英数字<br>からなる SSID。                                                     |
|               |                                                                             | <ul> <li>(注) すでにこのコマンドを設定<br/>している場合は、wlan</li> <li>profile-name コマンドを入力<br/>します。</li> </ul> |
| ステップ <b>3</b> | security dot1x authentication-list<br>auth-list-name                        | dot1x セキュリティ用のセキュリティ認<br>証リストを有効にします。                                                        |
|               | 例:<br>Device(config-wlan)# security dot1x<br>authentication-list default    | この設定は、すべての dot1x セキュリ<br>ティ WLAN で類似しています。                                                   |
| ステップ4         | security web-auth                                                           | Web 認証を有効にします。                                                                               |
|               | 例:<br>Device(config-wlan)# security web-auth                                |                                                                                              |
| ステップ5         | security web-auth authentication-list<br>authenticate-list-name             | dot1x セキュリティ用の認証リストを有<br>効にします。                                                              |
|               | 例:<br>Device(config-wlan)# security web-auth<br>authentication-list default |                                                                                              |
| ステップ6         | security web-auth parameter-map<br>parameter-map-name                       | パラメータマップをマッピングします。                                                                           |

|       | コマンドまたはアクション                                                            | 目的                                                                                                    |                       |
|-------|-------------------------------------------------------------------------|----------------------------------------------------------------------------------------------------|-----------------------|
|       | 例:<br>Device(config-wlan)# security web-auth<br>parameter-map WLAN1_MAP | <ul> <li>(注) パラメータマップが WI</li> <li>に関連付けられていない</li> <li>合は、グローバルパラァ</li> <li>タマップの設定と見なさます。</li> </ul> | LAN<br>い場<br>くー<br>され |
| ステップ1 | no shutdown<br>例:<br>Device(config-wlan)# no shutdown                   | WLAN をイネーブルにします。                                                                                       |                       |

#### 例

```
wlan wlan-test 3 ssid-test
security dot1x authentication-list default
security web-auth
security web-auth authentication-list default
security web-auth parameter-map WLAN1_MAP
no shutdown
```

# 事前共有キー(PSK)およびローカル Web 認証用の WLAN の設定 (GUI)

- ステップ1 [Configuration] > [Tags & Profiles] > [WLANs] を選択します。
- ステップ2 必要な WLAN を選択します。
- **ステップ3** [Security] > [Layer2] タブを選択します。
- ステップ4 [Layer 2 Security Mode] ドロップダウンリストからセキュリティ方式を選択します。
- **ステップ5** [Auth Key Mgmt] で、[802.1x] チェックボックスをオフにします。
- **ステップ6** [PSK] チェックボックスをオンにします。
- ステップ7 [Pre-Shared Key] を入力し、[PSK Format] ドロップダウンリストから PSK フォーマットを選択し、[PSK Type] ドロップダウンリストから PSK タイプを選択します。
- **ステップ8** [Security] > [Layer3] タブを選択します。
- ステップ9 [Web Policy] チェックボックスをオンにして、Web 認証ポリシーを有効にします。
- **ステップ10** [Web Auth Parameter Map] ドロップダウンリストから [Web Auth Parameter Map] を選択し、 [Authentication List] ドロップダウンリストから認証リストを選択します。
- **ステップ11** [Update & Apply to Device] をクリックします。

### 事前共有キー (PSK) およびローカル Web 認証用の WLAN の設定

| 手順    |                                                                                                    |                                                                                                    |
|-------|----------------------------------------------------------------------------------------------------|----------------------------------------------------------------------------------------------------|
|       | コマンドまたはアクション                                                                                                    | 目的                                                                                                    |
| ステップ1 | configure terminal<br>例:<br>Device# configure terminal                                                                        | グローバル コンフィギュレーション<br>モードを開始します。                                                                                                    |
| ステップ2 | wlan profile-name wlan-id SSID_Name<br>例:<br>Device(config)# wlan wlan-test 3<br>ssid-test                                    | <ul> <li>WLAN コンフィギュレーションサブ<br/>モードを開始します。</li> <li><i>profile-name</i>:設定する WLAN のプ<br/>ロファイル名です。</li> <li><i>wlan-id</i>:ワイヤレス LAN の ID で<br/>す。範囲は1~512 です。</li> <li><i>SSID_Name</i>:最大 32 文字の英数字<br/>からなる SSID です。</li> <li>(注) すでにこのコマンドを設定<br/>している場合は、wlan<br/>profile-name コマンドを入力<br/>します。</li> </ul> |
| ステップ3 | security wpa psk set-key ascii/hex key<br>password<br>例:<br>Device(config-wlan)# security wpa psk<br>set-key ascii 0 PASSWORD | PSK 共有キーを設定します。                                                                                                    |
| ステップ4 | no security wpa akm dot1x<br>例:<br>Device(config-wlan)# no security wpa<br>akm dot1x                                          | dot1x に対するセキュリティの AKM を<br>ディセーブルにします。                                                                                                    |
| ステップ5 | security wpa akm psk<br>例:<br>Device(config-wlan)# security wpa akm<br>psk                                                    | PSK サポートを設定します。                                                                                                    |
| ステップ6 | security web-auth<br>例:<br>Device(config-wlan)# security web-auth                                                             | WLAN の Web 認証を有効にします。                                                                                                    |

|       | コマンドまたはアクション                                                                                                    | 目的                                                                                              |
|-------|----------------------------------------------------------------------------------------------------|-------------------------------------------------------------------------------------------------|
| ステップ1 | security web-auth authentication-list<br>authenticate-list-name                                                             | dot1x セキュリティ用の認証リストを有<br>効にします。                                                                 |
|       | 例:<br>Device(config-wlan)# security web-auth<br>authentication-list webauth                                                 |                                                                                                 |
| ステップ8 | security web-auth parameter-map<br>parameter-map-name<br>何 :<br>(config-wlan)# security web-auth<br>parameter-map WLAN1_MAP | パラメータ マップを設定します。<br>(注) パラメータマップが WLAN<br>に関連付けられていない場<br>合は、グローバル パラメー<br>タ マップの設定と見なされ<br>ます。 |

#### 例

```
wlan wlan-test 3 ssid-test
security wpa psk set-key ascii 0 PASSWORD
no security wpa akm dot1x
security wpa akm psk
security web-auth
security web-auth authentication-list webauth
security web-auth parameter-map WLAN1_MAP
```

# PSK または iPSK (ID 事前共有キー) および中央 Web 認証用の WLAN の設定 (GUI)

- ステップ1 [Configuration] > [Tags & Profiles] > [WLANs] を選択します。
- ステップ2 必要な WLAN を選択します。
- **ステップ3** [Security] > [Layer2] タブを選択します。
- ステップ4 [Layer 2 Security Mode] ドロップダウンリストからセキュリティ方式を選択します。
- **ステップ5** [Auth Key Mgmt] で、[802.1x] チェックボックスをオフにします。
- **ステップ6** [PSK] チェックボックスをオンにします。
- ステップ7 [Pre-Shared Key] を入力し、[PSK Format] ドロップダウンリストから PSK フォーマットを選択し、[PSK Type] ドロップダウンリストから PSK タイプを選択します。
- ステップ8 [MAC Filtering] チェックボックスをオンにして、機能を有効にします。
- **ステップ9** MAC フィルタリングを有効にした状態で、[Authorization List] ドロップダウンリストから認可 リストを選択します。

 ステップ10 [Security]>[Layer3] タブを選択します。
 ステップ11 [Web Policy] チェックボックスをオンにして、Web 認証ポリシーを有効にします。
 ステップ12 [Web Auth Parameter Map] ドロップダウンリストから [Web Auth Parameter Map] を選択し、 [Authentication List] ドロップダウンリストから認証リストを選択します。
 ステップ13 [Update & Apply to Device] をクリックします。

# **PSK** または iPSK (ID 事前共有キー) および中央 Web 認証用の WLAN の設定

### WLAN の設定

|               | コマンドまたはアクション                                                  | 目的                                                                                           |
|---------------|---------------------------------------------------------------|----------------------------------------------------------------------------------------------|
| ステップ1         | configure terminal<br>例:<br>Device# configure terminal        | グローバル コンフィギュレーション<br>モードを開始します。                                                              |
| ステップ <b>2</b> | wlan profile-name wlan-id SSID_Name<br>例:                     | WLAN コンフィギュレーション サブ<br>モードを開始します。                                                            |
|               | Device(config)# wlan wlan-test 3<br>ssid-test                 | • profile-name : 設定する WLAN のプ<br>ロファイル名です。                                                   |
|               |                                                               | • <i>wlan-id</i> : ワイヤレス LAN の ID で<br>す。範囲は 1 ~ 512 です。                                     |
|               |                                                               | • <i>SSID_Name</i> : 最大 32 文字の英数字<br>からなる SSID です。                                           |
|               |                                                               | <ul> <li>(注) すでにこのコマンドを設定<br/>している場合は、wlan</li> <li>profile-name コマンドを入力<br/>します。</li> </ul> |
| ステップ3         | no security wpa akm dot1x                                     | dot1x に対するセキュリティの AKM を                                                                      |
|               | 例:                                                            | ディセーブルにします。                                                                                  |
|               | <pre>Device(config-wlan)# no security wpa akm dot1x</pre>     |                                                                                              |
| ステップ4         | <b>security wpa psk set-key</b> <i>ascii/hex key password</i> | PSK AKM の共有キーを設定します。                                                                         |
|               | 例:                                                            |                                                                                              |

|       | コマンドまたはアクション                                                              | 目的                 |
|-------|---------------------------------------------------------------------------|--------------------|
|       | <pre>Device(config-wlan)# security wpa psk set-key ascii 0 PASSWORD</pre> |                    |
| ステップ5 | mac-filtering auth-list-name                                              | MACフィルタリングパラメータを設定 |
|       | 例:                                                                        | します。               |
|       | <pre>Device(config-wlan)# mac-filtering test-auth-list</pre>              |                    |

#### 例

wlan wlan-test 3 ssid-test no security wpa akm dot1x security wpa psk set-key ascii 0 PASSWORD mac-filtering test-auth-list

### WLAN へのポリシー プロファイルの適用

|       | コマンドまたはアクション                                                                                               | 目的                                                              |
|-------|----------------------------------------------------------------------------------------------------|-----------------------------------------------------------------|
| ステップ1 | configure terminal<br>例:<br>Device# configure terminal                                                     | グローバル コンフィギュレーション<br>モードを開始します。                                 |
| ステップ2 | wireless profile policy policy-profile-name<br>例:<br>Device(config)# wireless profile policy<br>policy-iot | デフォルト ポリシー プロファイルを設<br>定します。                                    |
| ステップ3 | aaa-override<br>例:<br>Device(config-wireless-policy)#<br>aaa-override                                      | AAA サーバーまたは ISE サーバーから<br>受信したポリシーを適用するようにAAA<br>オーバーライドを設定します。 |
| ステップ4 | nac<br>例:<br>Device(config-wireless-policy)# nac                                                           | ポリシープロファイルにNACを設定し<br>ます。                                       |
| ステップ5 | no shutdown<br>例:<br>Device(config-wireless-policy)# no<br>shutdown                                        | WLAN を停止します。                                                    |

|       | コマンドまたはアクション                               | 目的                |
|-------|--------------------------------------------|-------------------|
| ステップ6 | end                                        | 特権 EXEC モードに戻ります。 |
|       | 例:                                         |                   |
|       | Device(config-wireless-policy)# <b>end</b> |                   |

#### 例

```
wireless profile policy policy-iot
aaa-override
nac
no shutdown
```

# コントローラでの 802.1x および中央 Web 認証の設定 (CLI)

AAA 認証の作成

| 手順    |                               |                   |
|-------|-------------------------------|-------------------|
|       | コマンドまたはアクション                  | 目的                |
| ステップ1 | configure terminal            | グローバル コンフィギュレーション |
|       | 例:                            | モードを開始します。        |
|       | Device# configure terminal    |                   |
| ステップ2 | aaa new-model                 | AAA 認証モデルを作成します。  |
|       | 例:                            |                   |
|       | Device(config)# aaa new-model |                   |

# 外部認証用の AAA サーバーの設定

|       | コマンドまたはアクション               | 目的                |
|-------|----------------------------|-------------------|
| ステップ1 | configure terminal         | グローバル コンフィギュレーション |
|       | 例:                         | モードを開始します。        |
|       | Device# configure terminal |                   |

|               | コマンドまたはアクション                                                                                       | 目的                                              |
|---------------|----------------------------------------------------------------------------------------------------|-------------------------------------------------|
| ステップ2         | radius-server attribute wireless<br>authentication call-station-id<br>ap-name-ssid                 | RADIUS 認証メッセージで送信される<br>発信側ステーション識別子を設定しま<br>す。 |
|               | 例:                                                                                                 |                                                 |
|               | Device(config)# radius-server<br>attribute wireless authentication<br>call-station-id ap-name-ssid |                                                 |
| ステップ3         | radius server server-name                                                                          | RADIUS サーバーを設定します。                              |
|               | <b>例:</b><br>Device(config)# radius server ISE2                                                    |                                                 |
| ステップ4         | address ipv4 radius-server-ip-address                                                              | RADIUS サーバーのアドレスを指定し                            |
|               | 例:                                                                                                 | ます。                                             |
|               | Device(config-radius-server)# address<br>ipv4 111.111.111                                          |                                                 |
| ステップ5         | timeout seconds                                                                                    | 秒単位のタイムアウト値を指定しま                                |
|               | 例:                                                                                                 | す。範囲は 10 ~ 1000 秒です。<br>                        |
|               | Device(config-radius-server)# timeout<br>10                                                        |                                                 |
| ステップ6         | retransmit number-of-retries                                                                       | サーバーへの再試行回数を指定しま                                |
|               | 例:                                                                                                 | す。範囲は0~100です。                                   |
|               | Device(config-radius-server)#<br>retransmit 10                                                     |                                                 |
| ステップ <b>7</b> | key key                                                                                            | デバイスと、RADIUS サーバー上で動                            |
|               | 例:                                                                                                 | 作するキー文字列 RADIUS デーモンとの間で使用される認証お上び暗号キー          |
|               | Device(config-radius-server)# key<br>cisco                                                         | を指定します。                                         |
|               |                                                                                                    | key には次の値を使用できます。                               |
|               |                                                                                                    | •0:暗号化されていないキーを指定<br>します。                       |
|               |                                                                                                    | •6:暗号化されたキーを指定しま<br>す。                          |
|               |                                                                                                    | •7:「隠し」キーを指定します。                                |
|               |                                                                                                    | • Word : 暗号化されていない(クリ<br>アテキスト)サーバー キー。         |
| ステップ8         | exit                                                                                               | コンフィギュレーションモードに戻り                               |
|               | 例:                                                                                                 | ます。                                             |
|               | 1                                                                                                  | 1                                               |

|                | コマンドまたはアクション                                                                                  | 目的                                                                                                    |
|----------------|-----------------------------------------------------------------------------------------------|----------------------------------------------------------------------------------------------------|
|                | Device(config-radius-server)# exit                                                            |                                                                                                    |
| ステップ 9         | aaa group server radius server-group<br>例:<br>Device(config)# aaa group server<br>radius ISE2 | RADIUS サーバーグループの ID を作成<br>します。                                                                                                    |
| ステップ10         | <b>server name</b> <i>server-name</i><br>例:<br>Device(config)# server name ISE2               | サーバー名を設定します。                                                                                                    |
| ステップ1 <b>1</b> | radius-server deadtime time-in-minutes<br>例:<br>Device(config)# radius-server deadtime<br>5   | DEAD とマークされたサーバーがその<br>状態で保持される時間を分単位で定義<br>します。このデッドタイムが経過する<br>と、コントローラはサーバーを UP<br>(ALIVE)としてマークし、登録クラ<br>イアントに状態の変更を通知します。<br>状態が UPとしてマークされた後もサー<br>バーに到達できない場合、および<br>DEAD 条件が満たされている場合、そ<br>のサーバーはデッドタイム間隔で再び<br>DEAD としてマークされます。<br><i>time-in-mins</i> :有効な値の範囲は1~<br>1440分です。デフォルト値はゼロで<br>す。デフォルト値に戻すには、no<br>radius-server deadtime コマンドを使用<br>します。<br>radius-server deadtime コマンドを使用<br>します。<br>show aaa dead-criteria または show aaa<br>servers コマンドを使用して、デッド<br>サーバーの検出を確認できます。デ<br>フォルト値がゼロの場合、デッドタイ |

# 認証用の AAA の設定

#### 始める前に

RADIUS サーバーと AAA サーバー グループを設定します。

| 手順    |                                                                          |                     |
|-------|--------------------------------------------------------------------------|---------------------|
|       | コマンドまたはアクション                                                             | 目的                  |
| ステップ1 | aaa authentication login                                                 | ログイン時の認証方法を定義します。   |
|       | 例:                                                                       |                     |
|       | Device# aaa authentication login<br>ISE_GROUP group ISE2 local           |                     |
| ステップ2 | aaa authentication dot1x                                                 | dot1x での認証方法を定義します。 |
|       | 例:                                                                       |                     |
|       | Device(config)# aaa authentication<br>network ISE_GROUP group ISE2 local |                     |

## アカウンティング **ID** リストの設定

#### 始める前に

RADIUS サーバーと AAA サーバー グループを設定します。

#### 手順

|       | コマンドまたはアクション                                                                                                    | 目的                                                                                                    |
|-------|----------------------------------------------------------------------------------------------------|----------------------------------------------------------------------------------------------------|
| ステップ1 | ップ1 aaa accounting identity named-list<br>start-stop group server-group-name<br>例:<br>Device# aaa accounting identity ISE<br>start-stop group ISE2 | アカウンティングを有効にして、クライ<br>アントが承認されたときに start-record<br>アカウンティング通知を送信し、最後に<br>stop-record を送信できるようにします。<br>(注) 名前付きリストの代わりに |
|       |                                                                                                    | デフォルトのリストを使用<br>することもできます。                                                                                             |

### 中央 Web 認証用の AAA の設定

#### 始める前に

RADIUS サーバーと AAA サーバー グループを設定します。

|       | コマンドまたはアクション                     | 目的                    |
|-------|----------------------------------|-----------------------|
| ステップ1 | aaa server radius dynamic-author | コントローラの認可変更 (CoA) を設定 |
|       | 例:                               | します。                  |

|       | コマンドまたはアクション                                                                   | 目的                   |
|-------|--------------------------------------------------------------------------------|----------------------|
|       | Device# aaa server radius<br>dynamic-author                                    |                      |
| ステップ2 | client client-ip-addr server-key key                                           | RADIUSクライアントのサーバーキーを |
|       | 例:                                                                             | 設定します。               |
|       | Device(config-locsvr-da-radius)# client<br>111.111.111.111 server-key ciscokey |                      |

## Radius サーバーのアクセス制御リストの定義

|       | コマンドまたはアクション                                                                                         | 目的                                                                                                    |
|-------|----------------------------------------------------------------------------------------------------|----------------------------------------------------------------------------------------------------|
| ステップ1 | <b>configure terminal</b><br>例:<br>Device# configure terminal                                        | グローバル コンフィギュレーション<br>モードを開始します。                                                                                                    |
| ステップ2 | <b>ip access-list extended redirect</b><br>例:<br>Device(config)# ip access-list extended<br>redirect | ISE がリダイレクト ACL(redirect とい<br>う名前)を使用するように設定されてい<br>るため、HTTP および HTTPS ブラウジ<br>ングは(他の ACL ごとの)認証なしで<br>は機能しません。                                                                                                    |
| ステップ3 | sequence-number deny icmp any<br>例:<br>Device(config-ext-nacl)# 10 deny icmp<br>any                  | <ul> <li>シーケンス番号に従って拒否するパケットを指定します。</li> <li>(注) 拒否シーケンスには、<br/>DHCP、DNS、および ISE<br/>サーバーが必要です。</li> <li>「Radius サーバーのアクセ<br/>ス制御リストを定義する構<br/>成例」を参照してください。この例で、<br/>111.111.111.111 は ISE サー<br/>バーの IP アドレスを指しま<br/>す。</li> </ul> |
| ステップ4 | permit TCP any any eq web-address<br>例:<br>Device(config-ext-nacl)# permit TCP<br>any any eq www     | すべての HTTP または HTTPS アクセス<br>を Cisco ISE のログインページにリダイ<br>レクトします。                                                                                                    |

### Radius サーバーのアクセス制御リストを定義する構成例

この例では、RADIUS サーバーのアクセス制御リストを定義する方法を示します。

| Device# configure termin | nal | L   |      |      |      |       |      |                        |
|--------------------------|-----|-----|------|------|------|-------|------|------------------------|
| Device(config-ext-nacl)  | #   | 10  | deny | icmp | any  | Y     |      |                        |
| Device(config-ext-nacl)  | #   | 20  | deny | udp  | any  | any   | eq   | bootps                 |
| Device(config-ext-nacl)  | #   | 30  | deny | udp  | any  | any   | eq   | bootpc                 |
| Device(config-ext-nacl)  | #   | 40  | deny | udp  | any  | any   | eq   | domain                 |
| Device(config-ext-nacl)  | #   | 50  | deny | tcp  | any  | host  | : 11 | L1.111.111.111 eq 8443 |
| Device(config-ext-nacl)  | #   | 55  | deny | tcp  | host | t 111 | 1.11 | L1.111.111 eq 8443 any |
| Device(config-ext-nacl)  | #   | 40  | deny | udp  | any  | any   | eq   | domain                 |
| Device(config-ext-nacl)  | #   | enc | ł    |      |      |       |      |                        |

### WLAN の設定

手順

|       | コマンドまたはアクション                                                         | 目的                    |
|-------|----------------------------------------------------------------------|-----------------------|
| ステップ1 | configure terminal                                                   | グローバル コンフィギュレーション     |
|       | 例:                                                                   | モードを開始します。            |
|       | Device# configure terminal                                           |                       |
| ステップ2 | wlan wlan-name                                                       | WLAN コンフィギュレーション モード  |
|       | 例:                                                                   | を開始します。               |
|       | Device(config)# wlan wlan30                                          |                       |
| ステップ3 | security dot1x authentication-list<br>ISE_GROUP                      | WLAN の 802.1X を設定します。 |
|       | 例:                                                                   |                       |
|       | Device(config-wlan)# security dot1x<br>authentication-list ISE_GROUP |                       |
| ステップ4 | no shutdown                                                          | WLAN をイネーブルにします。      |
|       | 例:                                                                   |                       |
|       | Device(config-wlan)# no shutdown                                     |                       |

# ポリシー プロファイルの設定

|       | コマンドまたはアクション               | 目的                |  |  |
|-------|----------------------------|-------------------|--|--|
| ステップ1 | プ1 configure terminal グ    | グローバル コンフィギュレーション |  |  |
|       | 例:                         | モードを開始します。        |  |  |
|       | Device# configure terminal |                   |  |  |

|       | コマンドまたはアクション                                                                              | 目的                                                                                                   |
|-------|-------------------------------------------------------------------------------------------|----------------------------------------------------------------------------------------------------|
| ステップ2 | wireless profile policy profile-name                                                      | ポリシープロファイルを設定します。                                                                                    |
|       | 例:<br>Device(config)# wireless profile policy<br>wireless-profile1                        |                                                                                                    |
| ステップ3 | aaa-override<br>例:<br>Device(config-wireless-policy)#<br>aaa-override                     | AAA サーバーまたは Cisco Identify<br>Services Engine (ISE) サーバーから受信<br>したポリシーを適用するように AAA<br>オーバーライドを設定します。 |
| ステップ4 | accounting-list list-name<br>例:<br>Device(config-wireless-policy)#<br>accounting-list ISE | IEEE 802.1x のアカウンティング リスト<br>を設定します。                                                                 |
| ステップ5 | <b>ipv4 dhcp required</b><br>例:<br>Device(config-wireless-policy)# ipv4<br>dhcp required  | WLAN の DHCP パラメータを設定します。                                                                             |
| ステップ6 | nac<br>例:<br>Device(config-wireless-policy)# nac                                          | ポリシープロファイルでネットワーク<br>アクセス コントロール (NAC) を設定<br>します。NAC は、中央 Web 認証<br>(CWA) をトリガーするために使用さ<br>れます。     |
| ステップ1 | vlan 25<br>例:<br>Device(config-wireless-policy)# vlan<br>25                               | ゲスト VLAN プロファイルを設定します。                                                                               |
| ステップ8 | no shutdown<br>例:<br>Device(config-wireless-policy)# no<br>shutdown                       | ポリシープロファイルを有効にします。                                                                                   |

# ポリシータグへの WLAN とポリシープロファイルのマッピング

手順

|       | コマンドまたはアクション       | 目的                |
|-------|--------------------|-------------------|
| ステップ1 | configure terminal | グローバル コンフィギュレーション |
|       | 例:                 | モードを開始します。        |

|               | コマンドまたはアクション                                                                                                    | 目的                                                   |
|---------------|----------------------------------------------------------------------------------------------------|------------------------------------------------------|
|               | Device# configure terminal                                                                                            |                                                      |
| ステップ2         | wireless tag policy policy-tag-name<br>例:<br>Device(config-policy-tag)# wireless<br>tag policy xx-xre-policy-tag      | ポリシー タグを設定し、ポリシー タグ<br>コンフィギュレーション モードを開始<br>します。    |
| ステップ <b>3</b> | wlan wlan-name policy profile-policy-name<br>例:<br>Device(config-policy-tag)# wlan wlan30<br>policy wireless-profile1 | ポリシー プロファイルを WLAN プロ<br>ファイルにマッピングします。               |
| ステップ4         | end<br>例:<br>Device(config-policy-tag)# end                                                                           | 設定を保存し、コンフィギュレーション<br>モードを終了して、特権 EXEC モード<br>に戻ります。 |

# 中央 Web 認証と Dot1x 用の ISE の設定(GUI)

### ゲストポータルの定義

#### 始める前に

ゲストポータルを定義するか、デフォルトのゲストポータルを使用します。

#### 手順

- ステップ1 Cisco Identity Services Engine (ISE) にログインします。
- ステップ2 [Work Centers] > [Guest Access] > [Portals & Components] の順に選択します。
- ステップ3 [Guest Portal] をクリックします。

### クライアントの認証プロファイルの定義

#### 始める前に

要件に応じて、ゲストポータルおよびその他の追加パラメータを使用する認証プロファイルを 定義できます。認証プロファイルは、クライアントを認証ポータルにリダイレクトします。 Cisco ISE の最新バージョンでは、Cisco\_Webauth 認証結果がすでに存在しており、これを編集 して、コントローラの構成と一致するようにリダイレクト ACL の名前を変更できます。

#### 手順

- ステップ1 Cisco Identity Services Engine (ISE) にログインします。
- ステップ2 [ポリシー (Policy)]>[ポリシー要素 (Policy Elements)]>[許可 (Authorization)]>[認証プ ロファイル (Authorization Profiles)]を選択します。
- ステップ3 [Add] をクリックして独自のカスタムを作成するか、Cisco\_Webauth のデフォルトの結果を編 集します。

### 認証ルールの定義

手順

- ステップ1 Cisco Identity Services Engine (ISE) にログインします。
- ステップ2 [Policy]>[Policy Sets]の順に選択し、適切なポリシーセットをクリックします。
- ステップ3 [Authentication] ポリシーを展開します。
- ステップ4 [Options] を展開し、適切な [User ID] を選択します。

### 認証ルールの定義

- ステップ1 Cisco Identity Services Engine (ISE) にログインします。
- ステップ2 [Policy]>[Policy Sets]>[Authorization Policy]の順に選択します。
- **ステップ3** 特定の SSID で 802.1x の条件に一致するルールを作成します(Radius-Called-Station-ID を使用)。
  - (注) CWA リダイレクト属性が表示されます。
- ステップ4 作成済みの認証プロファイルを選択します。
- ステップ5 [Result/Profile] 列から、作成済みの認証プロファイルを選択します。
- ステップ6 [Save] をクリックします。

(注) 次の図に、機能する構成例を参考として示します。

#### 図1:機能する構成例

| 0 | Ø | Guest Permit_good_dot1x   | AND | ů<br>P | Network Access-UseCase EQUALS Guest Flow      | × Guest Permit + |  | Select from list | · + | 0 | ¢ |
|---|---|---------------------------|-----|--------|-----------------------------------------------|------------------|--|------------------|-----|---|---|
|   |   |                           |     | ₽      | Radius-Called-Station-ID ENDS_WITH _dot1x_cwa |                  |  |                  |     |   |   |
| 0 | Ø | Guest Redirect_good_dot1x |     |        | Wireless_802.1X                               | * Guest Redirect |  | Select from list | • + | 0 | ٥ |
|   |   |                           |     | ₽      | Radius-Called-Station-ID ENDS_WITH _dot1x_cwa |                  |  |                  |     |   |   |

### ゲストフロー条件に一致するルールの作成

#### 始める前に

ユーザーがポータルで認証を完了したらゲストフロー条件に一致してネットワークアクセスの 詳細に戻る2番目のルールを作成する必要があります。

#### 手順

- ステップ1 Cisco Identity Services Engine (ISE) にログインします。
- ステップ2 [Policy]>[Policy Sets]>[Authorization Policy]の順に選択します。
- **ステップ3** Network Access-UseCase EQUALS Guest、および特定の SSID で 802.1x の条件に一致するルール を作成します(Radius-Called-Station-ID を使用)。
  - (注) アクセス許可が表示されます。
- ステップ4 [Result/Profile] 列から、作成済みの認証プロファイルを選択します。
- ステップ5 デフォルトまたはカスタマイズされたアクセス許可を選択します。
- **ステップ6** [Save] をクリックします。

# 複数の認証設定の確認

#### レイヤ2認証

L2 認証(Dot1x)が完了すると、クライアントは Webauth Pending 状態に移行します。

L2 認証後のクライアントの状態を確認するには、次のコマンドを使用します。

Device# **show wireless client summary** Number of Local Clients: 1 MAC Address AP Name WLAN State Protocol Method Role

```
58ef.68b6.aa60 ewlc1 ap 1 3 Webauth Pending 11n(5) Dot1x Local
Number of Excluded Clients: 0
Device# show wireless client mac-address <mac address> detail
Auth Method Status List
Method: Dot1x
Webauth State: Init
Webauth Method: Webauth
Local Policies:
Service Template: IP-Adm-V6-Int-ACL-global (priority 100)
URL Redirect ACL: IP-Adm-V6-Int-ACL-global
Service Template: IP-Adm-V4-Int-ACL-global (priority 100)
URL Redirect ACL: IP-Adm-V4-Int-ACL-global
Service Template: wlan svc default-policy-profile local (priority 254)
Absolute-Timer: 1800
VLAN: 50
Device# show platform software wireless-client chassis active R0
                      WLAN Client
     ID MAC Address
                                    State
_____
                                _____
                                         _____
 0xa0000003
             58ef.68b6.aa60
                           3
                                        т.З
                                                  Authentication
Device# show platform software wireless-client chassis active F0
  ТD
       MAC Address WLAN Client
                                 State AOM ID
                                              Status
            _____
                          _____
0xa0000003 58ef.68b6.aa60 3 L3 Authentication.
                                                                730.
 Done
Device# show platform hardware chassis active qfp feature wireless wlclient cpp-client
summary
Client Type Abbreviations:
RG - REGULAR BLE - BLE
HL - HALO LI - LWFL INT
Auth State Abbrevations:
UK - UNKNOWN IP - LEARN IP IV - INVALID
L3 - L3 AUTH RN - RUN
Mobility State Abbreviations:
UK - UNKNOWN IN - INIT
                   AN - ANCHOR
LC - LOCAL
                MT – MTE
FR - FOREIGN
IV - INVALID
EoGRE Abbreviations:
N - NON EOGRE Y - EOGRE
CPP IF H DP IDX MAC Address VLAN CT MCVL AS MS E WLAN POA
_____
0X49 0XA0000003 58ef.68b6.aa60
                                 50
                                     RG 0 L3 LC N wlan-test 0x90000003
Device# show platform hardware chassis active qfp feature wireless wlclient datapath
summary
Vlan DP TDX
                MAC Address VLAN CT MCVL AS MS E WLAN
                                                             POA
_____
                                              _____
0X49 0xa0000003 58ef.68b6.aa60 50 RG 0 L3 LC N wlan-test 0x90000003
```

#### レイヤ3認証

L3 認証が成功すると、クライアントは Run 状態に移行します。

Device# show wireless client summary

L3 認証後のクライアントの状態を確認するには、次のコマンドを使用します。

Number of Local Clients: 1 MAC Address AP Name WLAN State Protocol Method Role 58ef.68b6.aa60 ewlc1 ap 1 3 Run 11n(5) Web Auth Local Number of Excluded Clients: 0 Device# show wireless client mac-address 58ef.68b6.aa60 detail Auth Method Status List Method: Web Auth Webauth State: Authz Webauth Method: Webauth Local Policies: Service Template: wlan\_svc\_default-policy-profile\_local (priority 254) Absolute-Timer: 1800 VLAN: 50 Server Policies: Resultant Policies: VLAN: 50 Absolute-Timer: 1800 Device# show platform software wireless-client chassis active R0 MAC Address WLAN Client State ID \_\_\_\_\_ 0xa0000001 58ef.68b6.aa60 3 Run Device# show platform software wireless-client chassis active f0 MAC Address WLAN Client State AOM ID. Status ТD \_\_\_\_\_ 0xa0000001 58ef.68b6.aa60. 3 Run 11633 Done Device# show platform hardware chassis active qfp feature wireless wlclient cpp-client summary Client Type Abbreviations: RG - REGULAR BLE - BLE LI - LWFL INT HL - HALO Auth State Abbrevations: UK - UNKNOWN IP - LEARN IP IV - INVALID L3 - L3 AUTH RN - RUN Mobility State Abbreviations: UK - UNKNOWN IN - INIT LC - LOCAL AN - ANCHOR FR - FOREIGN MT - MTE IV - INVALID EoGRE Abbreviations: N - NON EOGRE Y - EOGRE CPP IF H DP IDX MAC Address VLAN CT MCVL AS MS E WLAN POA ------\_\_\_ \_\_\_\_\_ 0X49 0XA0000003 58ef.68b6.aa60 50 RG 0 RN LC N wlan-test 0x90000003

Device# show platform hardware chassis active qfp feature wireless wlclient datapath summary  $% \left( {{\left[ {{{\rm{s}}_{\rm{m}}} \right]}_{\rm{m}}} \right)$ 

| Vlan | pal_if_hd1 | mac            | Input Uidb | Output Uidb |
|------|------------|----------------|------------|-------------|
|      |            |                |            |             |
| 50   | 0xa0000003 | 58ef.68b6.aa60 | 95929      | 95927       |

#### PSK + WebAuth 設定の確認

Device# show wlan summary

Load for five secs: 0%/0%; one minute: 0%; five minutes: 0% Time source is NTP, 12:08:32.941 CEST Tue Oct 6 2020

Number of WLANs: 1

ID Profile Name SSID Status Security

23 Gladius1-PSKWEBAUTH Gladius1-PSKWEBAUTH UP [WPA2][PSK][AES],[Web Auth]

翻訳について

このドキュメントは、米国シスコ発行ドキュメントの参考和訳です。リンク情報につきましては 、日本語版掲載時点で、英語版にアップデートがあり、リンク先のページが移動/変更されている 場合がありますことをご了承ください。あくまでも参考和訳となりますので、正式な内容につい ては米国サイトのドキュメントを参照ください。